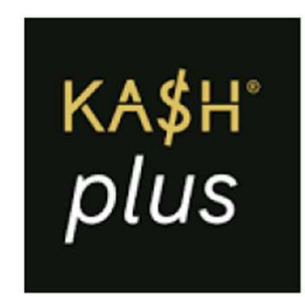

## **Reset Card PIN**

更改Visa卡密码

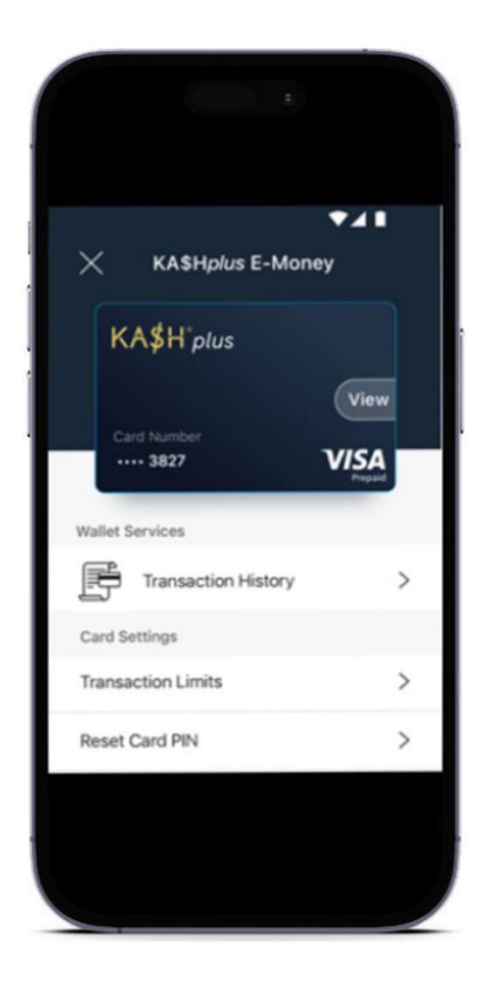

1. Select 'Reset Card PIN'.

#### 选择【更改Visa卡密码】

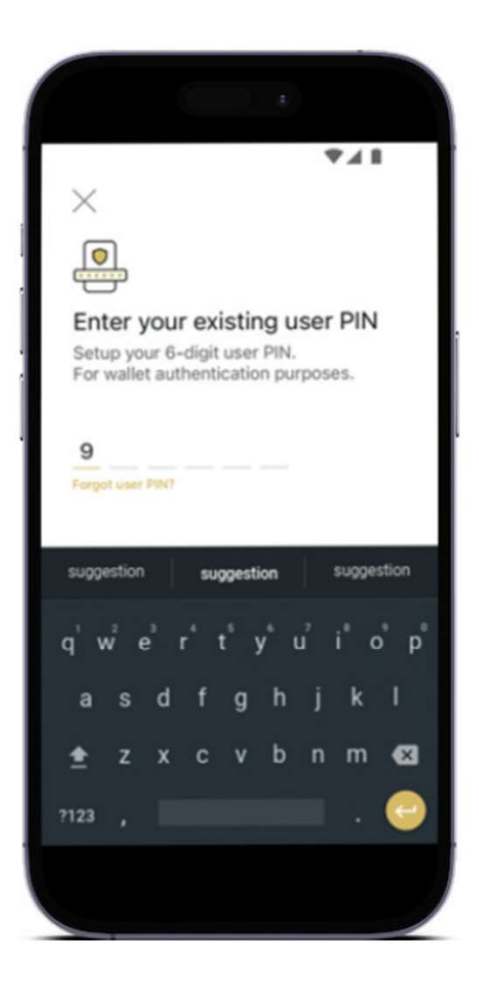

2. Enter your user PIN.

#### 输入APP密码或进行指纹识别。

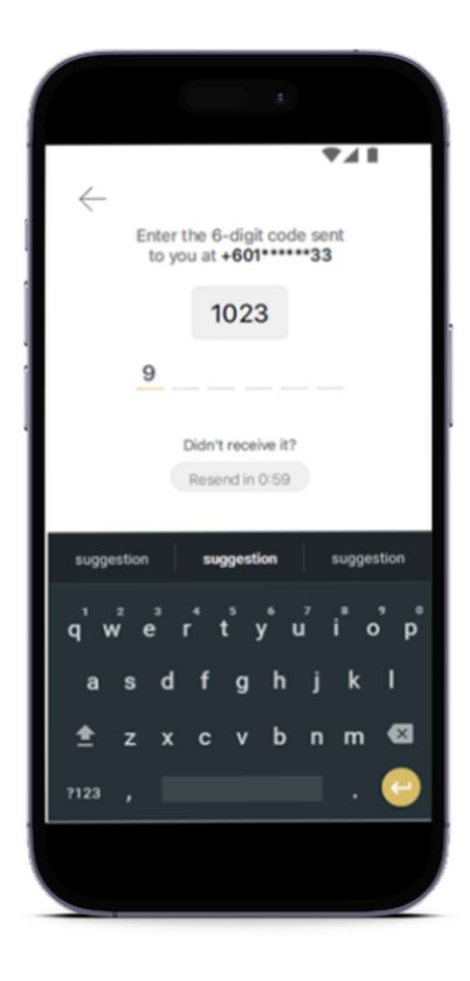

3. Enter the OTP code.

您将会收到OTP短信。 输入OTP确认更新。

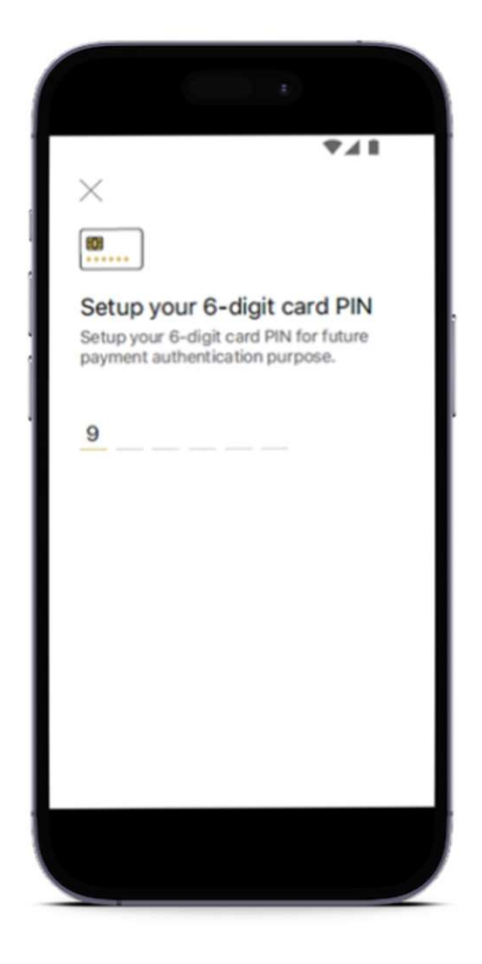

4. Create a new PIN.

#### 输入新的Visa卡6位数密码。

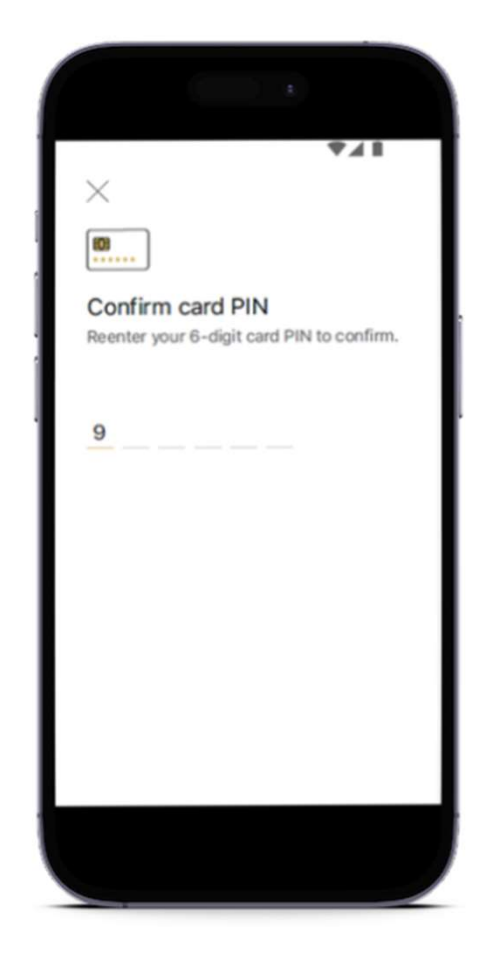

5. Confirm the new PIN.

#### 重复输入新的Visa卡6位数密码。

| Г | <b>₽</b> ∡∎                   |   |
|---|-------------------------------|---|
| ĺ |                               |   |
| 1 |                               |   |
|   | $\bigcirc$                    |   |
| 1 | Reset Successful!             | ŀ |
|   | Your card PIN has been reset. |   |
|   | Done                          |   |
|   |                               |   |
|   |                               |   |
|   |                               |   |
|   |                               |   |
|   |                               |   |

6. Card PIN reset is successful!

#### 新的Visa卡6位数密码设置成功!

# For enquiry/assistance:

## 如有需要联络客服:

Email: pluscare@kash.my

https://kashplusmalaysia.wasap.my https://wa.me/60192602181